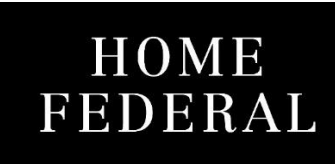

## Reactivating Your Accounts on Quicken\*

\*While these instructions reference Quicken, the steps can also be applied to QuickBooks.

1. Within Quicken, choose the **Tools** menu and select **Account List**.

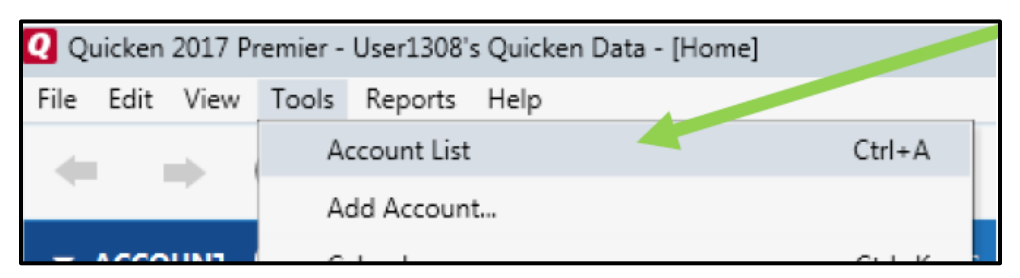

2. Click the Edit button on the account you want to activate.

| Acc | ount List                                 |      |                          |
|-----|-------------------------------------------|------|--------------------------|
|     | Account Name                              |      | Transaction Download 😮   |
|     | Spending                                  |      |                          |
|     | Checking at Home Federal Savings Bank , D | Edit | Yes (Improve connection) |

3. Select Click here to find out more and get set up.

| Q Account Details                                                                  |                                                     | - | -          | X |
|------------------------------------------------------------------------------------|-----------------------------------------------------|---|------------|---|
| Account Details                                                                    |                                                     |   |            |   |
| General Online Services Display                                                    | or Op ions                                          |   |            |   |
| Online setup<br>Checking at Home Federal Savin<br>is set up for transaction downlo | igs Bar : ,<br>ad. Automatic entry is: On           |   | Deactivate |   |
| Financial Institution: Home Federal<br>Connection Method: Web Connect              | Savings ank , MN                                    |   |            |   |
| Your Financial Institution support                                                 | orts an improved connection method.<br>d get set up |   |            |   |

4. Use Advanced Setup to activate your account.

| Activate One tep Update                                                                                     |                                                                                                    | <u>×</u> |  |  |  |  |
|----------------------------------------------------------------------------------------------------|----------------------------------------------------------------------------------------------------|----------|--|--|--|--|
| Activate One Step Update                                                                                    |                                                                                                    |          |  |  |  |  |
| Home Federal Savings Bank , MN<br>WEB: www.justc. home.com   TEL: (888) 734-8140                            |                                                                                                    |          |  |  |  |  |
| Home Federal Savi, 15 Bank, MN User ID / User Name<br>for your online Home, ederal Savings Bank, MN account | Your credentials are safe                                                                                                    |          |  |  |  |  |
| Home Federal Savings ank , MN password<br>for your online Home Fec ral Savings Bank , MN account            | We use bank-level encryption to secure your login credentials,<br>they cannot be compromised<br>We use a read-only connection to your bank. We cannot move |          |  |  |  |  |
| Snow Save this password                                                                                     | or transfer money<br>Learn more about our security                                                                                                    |          |  |  |  |  |
|                                                                                                    |                                                                                                    |          |  |  |  |  |
| Cancel For more options use Advanced Setup                                                                  | Co <u>n</u> n                                                                                                    | ect      |  |  |  |  |

5. Enter Home Federal Savings Bank, MN and click Next.

| Activate One Step Update                                                                                                    | 23 |
|----------------------------------------------------------------------------------------------------|----|
| Activate One Step Update                                                                                                    |    |
| <ul> <li>I want to select the connection method used to do inload my transactions</li> <li>Some banks offer enhanced Online Bill Pay and of er services based on the connection method used to download your transactions. Choose this option if you are following specific instructions from your bank, or if you simply want to learn more. Note: Pre-registration for services and fees may be required.</li> <li>Enter the name of your financial institution</li> </ul> |    |
| Home Federal Savings Bank MN                                                                                                    |    |
| C I want to enter my transactions <u>manually</u>                                                                                                    |    |
| Choose this option if your bank was not found in Simple Setup, or if you prefer to enter transactions into your Quicken registers by hand.                                                                                                    |    |

6. If presented with the Select Connection Method screen, select Express Web Connect.

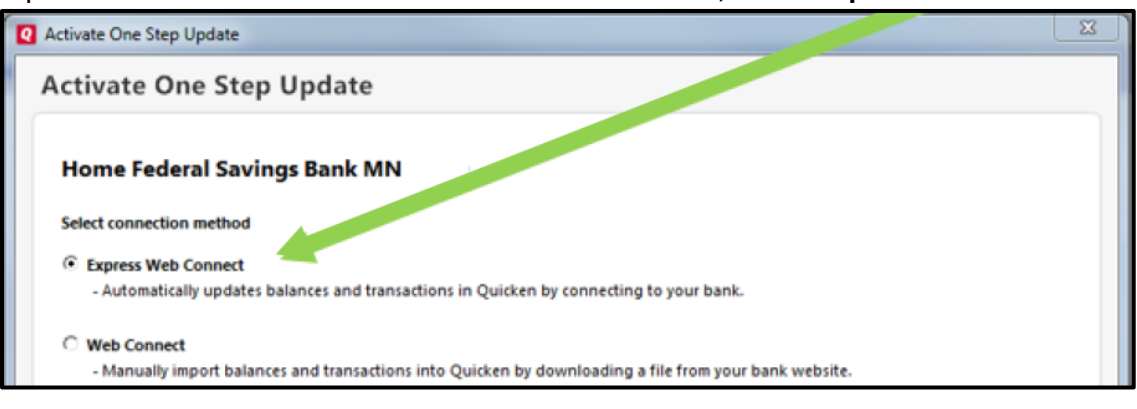

7. Enter your online banking User ID and Password. Click Connect.

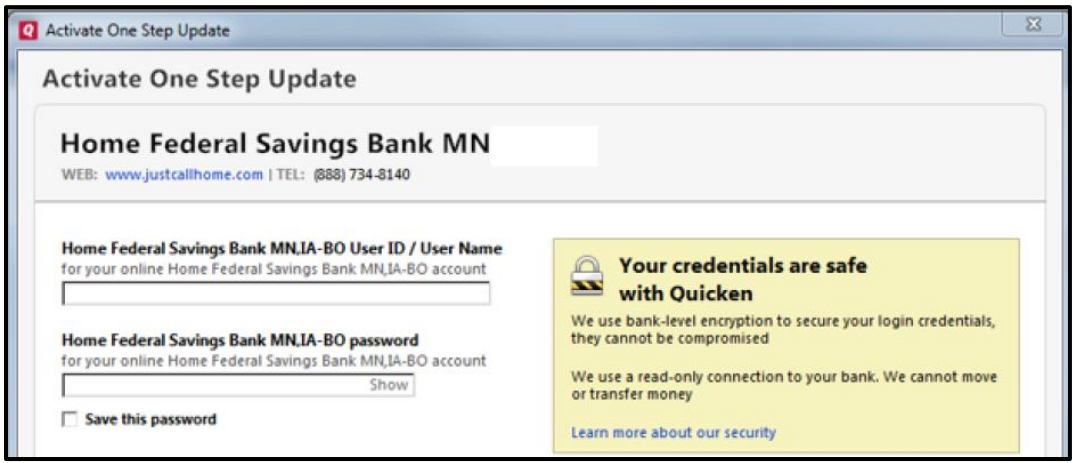

- 8. Ensure you associate the account to the appropriate account already listed in Quicken. You will want to select Link to an existing account and select the matching accounts in the dropdown menu.
   IMPORTANT: Do NOT select Add to Quicken unless you intend to add a new account to Quicken. If you are presented with accounts you do not want to track in this data file, select Ignore Don't Download into Quicken.
- 9. After all accounts have been matched, click **next**. You will receive confirmation that your accounts have been added.
- 10. Click Done or Finish.